#### **SSD Parvex SAS**

8, avenue du Lac - B.P. 249 F-21007 Dijon Cedex www.SSDdrives.com

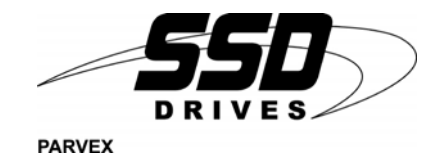

## **DIGIVEX Motion**

PROFIBUS

User and commissioning manual

PVD 3554 GB - 01/2004

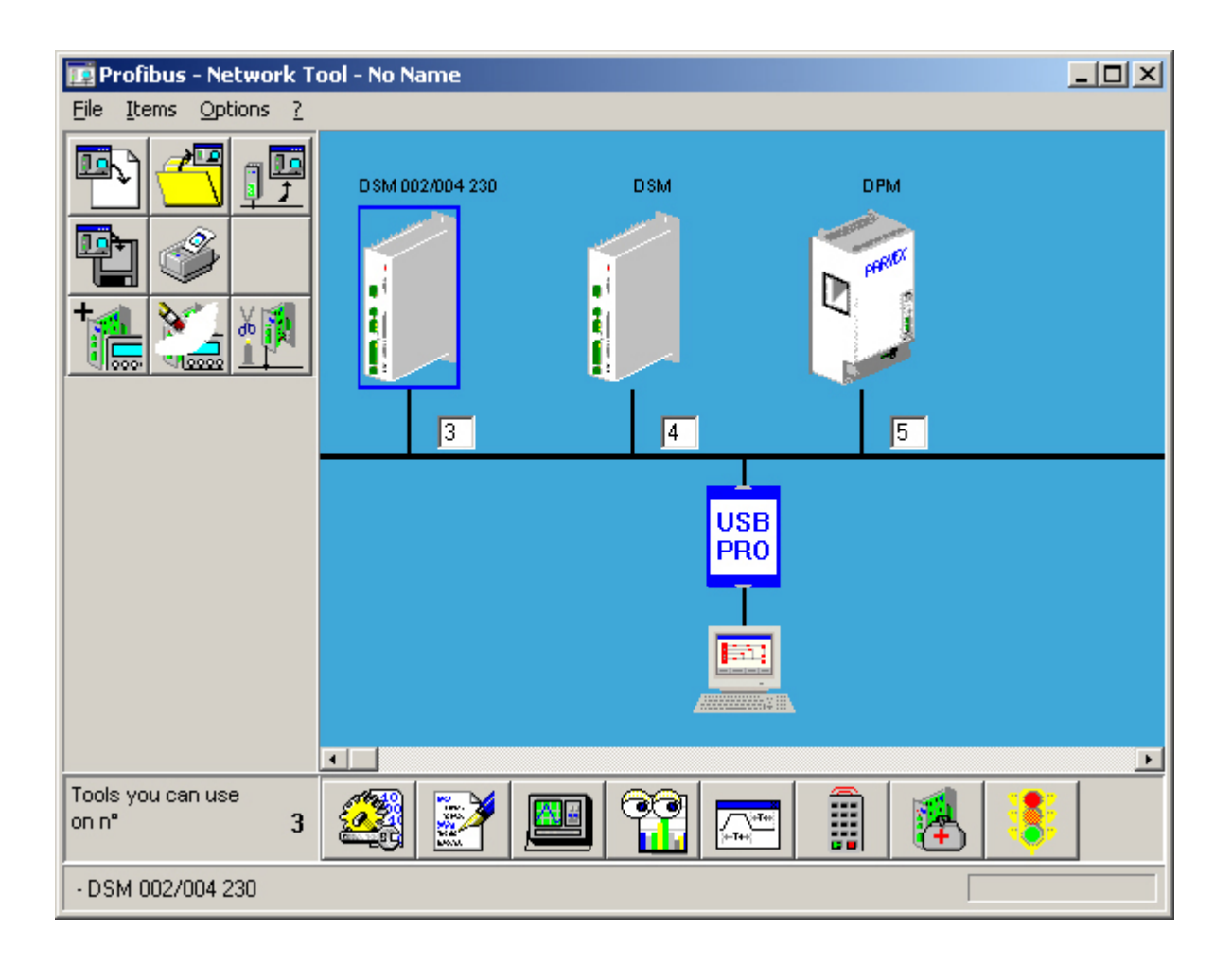

## PRODUCT RANGE

#### « BRUSHLESS » SERVODRIVES 1 -TORQUE OR **POWER RANGES** BRUSHLESS SERVOMOTORS, LOW INERTIA, WITH RESOLVER . Very high torque/inertia ratio (high dynamic performance machinery): $\Rightarrow$ NX -HX - HXA 1 to 320 N.m 0,45 to 64 N.m $\Rightarrow$ NX - LX High rotor inertia for better inertia load matching: $\Rightarrow$ HS - LS 3,3 to 31 N.m Varied geometrical choice : 3.3 to 31 N.m $\Rightarrow$ short motors range HS - LS 9 to 100 N.m $\Rightarrow$ or small diameter motors : HD, LD Voltages to suit different mains supplies : three-phase for «série L - NX» $\Rightarrow$ 230V $\Rightarrow$ 400V, 460V three-phase for «série H - NX» "DIGIVEX DRIVE" DIGITAL SERVOAMPLIFIERS $\Rightarrow$ SINGLE-AXIS DSD $\Rightarrow$ COMPACT SINGLE-AXIS DµD, DLD $\Rightarrow$ POWER SINGLE-AXIS DPD $\Rightarrow$ MULTIPLE-AXIS DMD "PARVEX MOTION EXPLORER" ADJUSTING SOFTWARE 2 -SPINDLE DRIVES SPINDLE SYNCHRONOUS MOTORS ⇒ "HV" COMPACT SERIES From 5 to 110 kW ⇒ "HW" ELECTROSPINDLE, frameless, water-cooled motor up to 60,000 rpm "DIGIVEX" DIGITAL SERVOAMPLIFIERS 3 -DC SERVODRIVES 0.08 to 13 N.m "AXEM", "RS" SERIES SERVOMOTORS "RTS" SERVOAMPLIFIERS "RTE" SERVOAMPLIFIERS for DC motors + resolver giving position • measurement SPECIAL ADAPTATION SERVODRIVES 4 -"EX" SERVOMOTORS for explosive atmosphere ٠ "AXL" COMPACT SERIES SERVOREDUCERS 5 to 700 N.m . 5 -POSITIONING SYSTEMS

- Numerical Controls « CYBER 4000 » 1 to 4 axes
- "CYBER 2000" NC 1 to 2 axes
- DRIVE POSITIONER
  - $\Rightarrow$  SINGLE-AXIS DSM
  - $\Rightarrow$  POWER SINGLE-AXIS DPM
  - $\Rightarrow$  MULTIPLE-AXIS DMM
- ADJUSTMENT AND PROGRAMMING SOFTWARE PARVEX MOTION EXPLORER

## Contents

| 1.  | PROFIBUS-DP GENERAL DEFINITIONS        | 3 |
|-----|----------------------------------------|---|
| 1.1 | Definition                             | 3 |
| 1.2 | Transmission via RS-485                | 3 |
| 1.3 | Bus access and data exchange procedure | 4 |
| 1.4 | Standards, guidelines and profiles     | 4 |

| 2.    | COMMUNICATING WITH DIGIVEX Motion                                          | 6  |
|-------|----------------------------------------------------------------------------|----|
| 2.1   | Cyclical data transmission                                                 | 7  |
| 2.1.  | Useful data structure in accordance with PROFIDrive Profiles V2.0 and V3.0 | 7  |
| 2.1.2 | 2 DIGIVEX Motion response time                                             | 8  |
| 2.2   | Acyclical data transmission                                                | 9  |
| 2.3   | Control and status words                                                   | 10 |
| 2.4   | List of standard PROFIDrive parameters                                     | 13 |
| 2.5   | PKW Profidrive V2.0 mechanism for processing parameters                    | 14 |
| 2.6   | DPV1-Profidrive V3.0 mechanism for processing parameters                   | 18 |

20

# 3. CONNECTING

| 3.1   | Connecting the bus cable (RS485)             | 20 |  |  |
|-------|----------------------------------------------|----|--|--|
| 3.1.1 | Pin configuration of the Sub-D connector     | 20 |  |  |
| 3.1.2 | Cables                                       | 20 |  |  |
| 3.1.3 | Bus connector                                | 21 |  |  |
| 3.1.4 | Cable connecting diagram                     | 22 |  |  |
| 3.1.5 | 1.5 Bus cable shielding / EMC precautions    |    |  |  |
| 3.2   | Connecting for drives setting                | 24 |  |  |
| 3.2.1 | Général points                               | 24 |  |  |
| 3.2.2 | Application example with USBPRO interface    | 25 |  |  |
| 3.2.3 | Application example with PCIPRO interface    | 26 |  |  |
| 3.2.4 | Application example with PCMCIAPRO interface | 27 |  |  |
| 3.2.5 | Application example with RS232PRO interface  | 28 |  |  |
| 3.3   | PROFIBUS address                             | 29 |  |  |

# 4. PROFIBUS-DP MASTER (CLASS 1 & 2) SYSTEM CONNECTION 30

| 4.1   | Using Parvex Motion Explorer (PME)       |    |  |  |  |
|-------|------------------------------------------|----|--|--|--|
| 4.1.1 | Starting up the application INSTALLATION | 30 |  |  |  |
| 4.1.2 | Using PME tools                          | 31 |  |  |  |
| 4.2   | GSD Files                                | 34 |  |  |  |
| 4.3   | Operating in relation with SIMATIC S7    | 34 |  |  |  |

| 4.3.1 | PROFIBUS-DP interface in SIMATIC S7                 | 34 |
|-------|-----------------------------------------------------|----|
| 4.3.2 | Adding DIGIVEX Motion to the module catalogue       | 34 |
| 4.3.3 | Adding DIGIVEX Motion to the hardware configuration | 35 |
| 4.3.4 | Setting the parameters for the DP master bus        | 36 |

Characteristic and dimensions subject to change without notice.

### YOUR LOCAL CORRESPONDENT

#### SSD Parvex SAS

8 Avenue du Lac / B.P 249 / F-21007 Dijon Cedex Tél. : +33 (0)3 80 42 41 40 / Fax : +33 (0)3 80 42 41 23 www.SSDdrives.com

## Available DIGIVEX MOTION instructions

| ٠ | DIGIVEX Single Motion (DSM) User Manual         | (DSM) | PVD3515 |
|---|-------------------------------------------------|-------|---------|
| ٠ | DIGIVEX Power Motion (DPM) User Manual          | (DPM) | PVD3522 |
| ٠ | DIGIVEX Multi Motion (DMM) User Manual          | (DMM) | PVD3523 |
| ٠ | DIGIVEX Motion - CANopen                        |       | PVD3518 |
| ٠ | DIGIVEX Motion - Profibus                       |       | PVD3554 |
| ٠ | PME-DIGIVEX Motion Adjustment Manual            |       | PVD3516 |
| ٠ | DIGIVEX Motion Directory of Variables           |       | PVD3527 |
| ٠ | DIGIVEX Motion Programming                      |       | PVD3517 |
| ٠ | DIGIVEX Motion - Cam Function                   |       | PVD3538 |
| ٠ | PME Tool kit User and Commissioning Manual      |       | PVD3528 |
| ٠ | CANopen - CAN Bus Access via CIM03              |       | PVD3533 |
| ٠ | CANopen - Remote control using PDO messages     |       | PVD3543 |
| ٠ | "Block Positioning" Application Software        |       | PVD3519 |
| ٠ | "Fly shear linear cutting" software application |       | PVD3531 |
| ٠ | "Rotary blade cutting" software application     |       | PVD3532 |
|   |                                                 |       |         |

# **1. PROFIBUS-DP GENERAL DEFINITIONS**

# **1.1 Definition**

PROFIBUS (PROcess Field BUS) is an international open field bus standard. It is defined by international standards EN 50170 and/or IEC 61158, and has a wide range of applications in manufacturing and industrial process automation.

PROFIBUS-DP is a PROFIBUS communication profile. It is optimized for high-speed, time-critical data transmission at field level using low-cost connectors.

PROFIBUS is a multi-master system which allows the joint operation of several automation, engineering or visualization systems with their on-site centralized devices on one bus. PROFIBUS differentiates between master and slave devices:

 Masters control data traffic on the bus and are also called "active" subscribers. A master can send information without having received an external request when it has bus access authorization (token).

There are two categories of master:

• Master Class 1:

This concerns central automation stations (e.g. PLC), which exchange cyclic messages with the slaves.

• Master Class 2:

This includes equipment such as consoles for programming, and parameter setting, or for operator control and monitoring which are used for configuring, starting up (e.g. Parvex Motion Explorer on PC) or monitoring whilst the plant is operating.

• Slaves are field devices such as, for example, DIGIVEX Motion drives, independent inputs/outputs and solenoid valves. They have no bus access authorization; that is to say, they are only empowered to acknowledge received messages or, to return messages to masters on request. Slaves are also called "passive" subscribers.

# 1.2 Transmission via RS-485

A two-wire shielded cable, with a twisted pair of copper conductors is used as it meets high transmission speed, and simple low-cost installation criteria.

Transmission speed can be freely selected between 9.6 kBauds and 12 MBauds. This same speed is defined for all devices connected to the bus when the system starts up.

A line bus structure is used to connect up all the devices. It is possible to interconnect up to 32 subscribers (masters or slaves) in one segment.

The bus is terminated at the beginning and the end of each segment by an active terminal. Voltage must always be applied to both bus terminals for the bus to work correctly. The terminals are usually switchable in the bus connectors.

Repeaters (cable amplifiers) can be used to link the different bus segments when there are more than 32 subscribers, or to extend the network.

## **1.3 Bus access and data exchange procedure**

The PROFIBUS bus operates in accordance with the principle of token passing. Active stations or masters receive transmit authorization in a logical ring for a defined time window. These masters can, then, communicate in this time window with other masters or manage communication with associated slaves in accordance with a low priority master / slave procedure.

The PROFIBUS-DP uses, first and foremost, the master–slave procedure for exchanging data, predominantly cyclically, with drives such as the DIGIVEX Motion.

Access to the drives is always carried out in accordance with the master-slave procedure; the drives automatically being the slaves. Each slave can be identified through its unique MAC-address on the bus. Data exchange is predominantly carried out cyclically with drives such as DIGIVEX Motion.

# 1.4 Standards, guidelines and profiles

The standards and guidelines shown below can be obtained from PNO, the PROFIBUS user organization; www.profibus.com.

 PROFIBUS "Technical Overview" September 1999 Order no. 4.001 (German) PROFIBUS Specification (FMS, DP, PA) All standard definitions relating to the PROFIBUS specification in accordance with EN 50170 vol. 2.0 (version 1.0) Order no. 0.042 (English) PROFIBUS-DP Extensions contains, amongst other things, the acyclic communication functions using PROFIBUS-DP "Extensions to EN 50170" EN 50 170 vol. 2 (version 2.0) Order no. 2.082 (English) PROFIBUS Technical Guideline "Installation guidelines for PROFIBUS-DP/FMS" September 1998 Order reference 2.111 (German) PROFIBUS guideline "Connections for PROFIBUS" February 2000. Version 1.0 Order no. 2.141 (German) PROFIBUS guideline "Optical transmission system for PROFIBUS" July 1999 (draft). Version 2.0 Order no. 2.021 (German) PVD 3554 GB 01/2004

- PROFIdrive Profile version 2.0: "Profile for variable speed drives" September 1997 PNO - PROFIBUS Profile – Order no. 3.071 (German) / 3.072 (English)
- PROFIdrive profile version 3.0: "PROFIdrive Profile Drive Technology" September 2000 (draft) PNO – PROFIBUS profile – Order no. 3.172 (English)

# 2. COMMUNICATING WITH DIGIVEX Motion

#### Technical specifications

Connection to the PROFIBUS bus is carried out using a 9-pin Sub-D plug in compliance with the PROFIBUS standard. All RS485 interface connections are protected against short-circuiting and have galvanic insulation.

The PROFIBUS interface supports transmission speeds of between 9.6 kbauds and 12 MBauds.

#### **Functionalities**

- ① Cyclical process data exchange (PZD-DPV0) in accordance with the PROFIdrive Profile V2.0 and/or V3.0
- Parameter access:
  - 2 Cyclical parameter access (PKW-DPV0) in accordance with the PROFIdrive ProfileV2.0
  - ③ Acyclical parameter access (data block 47-DPV1) in accordance with the PROFIdrive Profile V3.0

The diagram shown below gives a preview of the communication functions carried out by DIGIVEX Motion using PROFIBUS-DP:

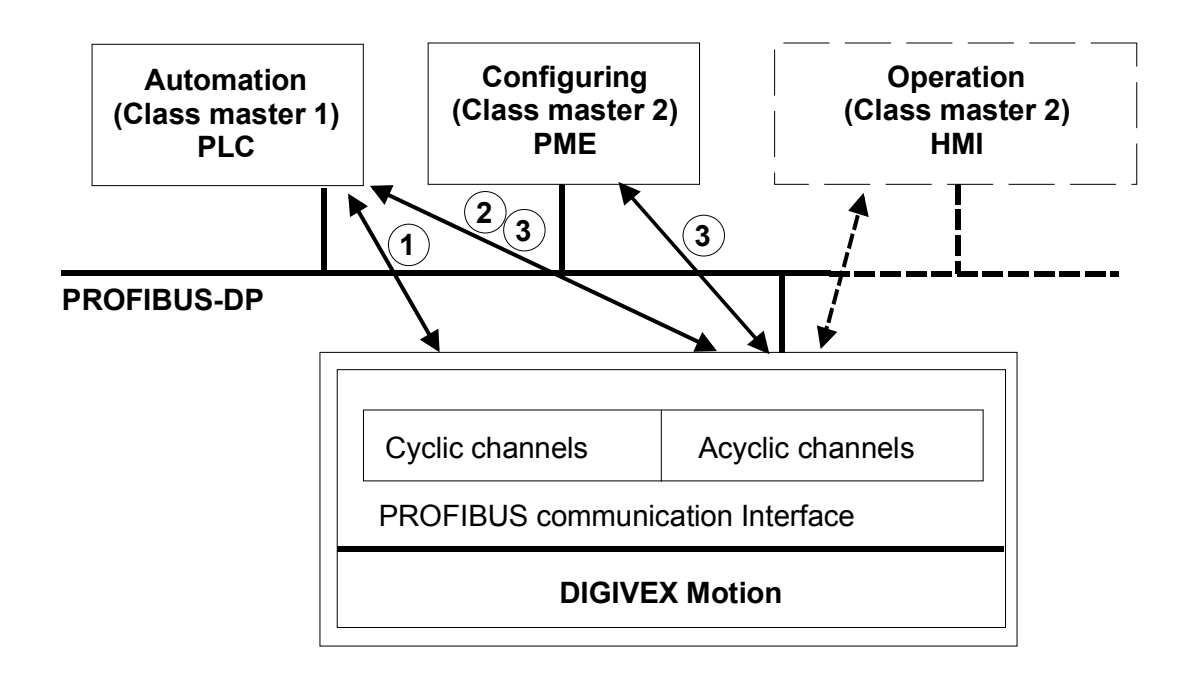

DIGIVEX Motion PROFIBUS-DP data channels

# 2.1 Cyclical data transmission

DIGIVEX Motion is controlled through the cyclical PROFIBUS-DP channel. Moreover, this same channel can be used for exchanging parameters.

The structure of useful data for the cyclical channel is defined in the PROFIDrive Profile version 2.0, and is called PPO (Parameter Process Data Object). This structure is used by the master to access drive slaves by exchanging cyclical data.

## 2.1.1 <u>Useful data structure in accordance with PROFIDrive Profiles V2.0</u> and V3.0

#### Useful data structure according to the PPO

The useful data structure in cyclical transmission is divided into two sections which can be transmitted in each telegram:

| Protocol frame | Useful data    |                  |  | Protocol frame |
|----------------|----------------|------------------|--|----------------|
| (header)       | PKW parameters | PZD process data |  | (trailer)      |
|                |                |                  |  |                |

PPO

- PZD, process data area, that is to say, control words or status information.
- PKW, parameter area for reading / writing drive parameters.

It is possible, when configuring the master, to define the type of PPO (see below) with which the master is to access the drives when the network is starts up. The type of PPO selected depends on the task assigned to the drive in the automation system.

Process data is automatically transmitted. They are processed as top priority in the shortest time slots in the drives. The drive is controlled by process data; e.g. On / Off, etc.

The parameter area gives the user complete access to all parameters and variables in the drive via the bus. It is possible, for example, to write a target position or to read detailed information concerning diagnosis, fault messages, etc.

DIGIVEX Motion supports two types of PPO from amongst those defined in the PROFIDrive Profile version 2.0:

- PPO1: PKW, parameter area with 4 words and 2 words of PZD, process data.
- PPO3: PKW, without parameter area with 2 words of PZD, process data.

|      |                      | PK                   | PZD                  |                      |                      |                      |
|------|----------------------|----------------------|----------------------|----------------------|----------------------|----------------------|
|      | PKE                  | IND                  | PWE                  |                      | STW1<br>ZSW1         | STW2<br>ZSW2         |
|      | 1 <sup>st</sup> word | 2 <sup>nd</sup> word | 3 <sup>rd</sup> word | 4 <sup>th</sup> word | 1 <sup>st</sup> word | 2 <sup>nd</sup> word |
|      |                      |                      |                      |                      |                      |                      |
| PPO1 |                      |                      |                      |                      |                      |                      |
| PPO3 |                      |                      |                      |                      |                      |                      |

PKW: Parameter identifier and value PKE: Parameter identifier and request type STW: Control word IND: Index PWE: Parameter value

PZD: Process data ZSW: Status word

The various essential tasks are accounted for by subdividing the useful data into PKW parameter data, and PZD process data.

#### Parameter setting data area (PKW)

The PKW (parameter identifier value) telegram section is used for monitoring and/or modifying any of the parameters in the drive. The required request / response identifier mechanisms are described in section 2.4 " PKW mechanism".

#### Process data area (PZD)

Process data is used to transmit control words (requests: master  $\rightarrow$  drive) or status words (responses: drive  $\rightarrow$  master).

## 2.1.2 DIGIVEX Motion response time

The DIGIVEX Motion response time with regard to PZD is 0.8 milliseconds.

This is the time between the "control word arriving in the DP slave" and the "status word being made available to PROFIBUS-DP".

The DIGIVEX Motion response time for a PKW, parameter modification, goes up to 1.5 milliseconds.

# 2.2 Acyclical data transmission

#### Extended PROFIBUS-DP functions (DPV1)

The PROFIBUS-DP extensions DPV1 include the definition of an acyclic data exchange which takes place at the same time as the cyclical data transmissions.

Acyclic data transmission is used for:

• exchanging large quantities (up to 240 bytes) of useful data.

• simultaneous access by other PROFIBUS masters (class 2 master, e.g. PME (Parvex Motion Explorer) start-up tool)

• reducing the bus cycle time by removing the PKW area from cyclical transmission and assigning it to acyclical data transmission.

#### Implementing the extended PROFIBUS-DP functionality

The different masters and/or the different types of data exchange are represented by channels in DIGIVEX Motion:

• Acyclic data exchange with the same class 1 master (if supported).

Use of DPV1 READ and WRITE functions.

The contents of the transmitted data block correspond to the structure of the acyclic parameter channel as defined in the PROFIdrive Profile version 3.0 (with data block 47).

• Acyclic transmission using the PME, Parvex Motion Explorer, start-up tool (class 2 master) PME can acyclically access parameter and process data in the drive.

• Acyclic transmission with an HMI (second class 2 master) which can acyclically access parameters in the drive.

# 2.3 Control and status words

The control and status words correspond to the specifications in PROVIdrive Profile V2.0 and/or V3.0 for the "positioning" mode.

#### Assigning STW1 control word bits

STW1 control word (bits 0 - 11 as defined in the PROFIDrive Profile, bits 12 - 15 specific to DIGIVEX Motion.

| BIT | VALUE | MEANING                 | COMMENTS                                               |
|-----|-------|-------------------------|--------------------------------------------------------|
|     | 1     | ON                      | Sets the drive to "ready to run" status                |
|     | 0     | OFF 1 = ABORT           | Stoppage using brakes: movement stops                  |
| 0   |       |                         | (abort_cmd = 1) in accordance with programmed          |
|     |       |                         | acceleration (accel_prog) then set to zero torque      |
| 0   |       |                         | (torque_cmd = 0) when the axis is shutdown             |
|     |       |                         | (moving = 0)                                           |
|     |       |                         | This function is not active when the drive is in speed |
|     |       |                         | drive mode (drive_mode = 1)                            |
|     | 1     | ON                      | Operating condition                                    |
| 1   | 0     | OFF2 = TORQUE CMD       | Freewheel stoppage: motor set to zero torque           |
|     |       |                         | (torque_cmd = 0)                                       |
|     | 1     | ON                      | Operating condition                                    |
| 2   | 0     | ARRET3 = EMERGENCY      | Fast stoppage (emergency_cmd = 1) fastest              |
| 2   |       |                         | possible deceleration (accel_max) then set to zero     |
|     |       |                         | torque (torque_cmd = 0) when moving = 0                |
|     | 1     | Torque mode             | Automatic drive control lifted (torque_cmd = 1):       |
| 3   |       |                         | motor torque set                                       |
|     | 0     | Zero torque             | Automatic control implemented: motor set to zero       |
|     |       |                         | torque (torque_cmd = 0)                                |
|     | 1     | ON                      | Operating condition                                    |
| 4   | 0     | EMERGENCY STOP          | Fastest possible braking (emergency_cmd = 1). No       |
| •   |       |                         | zero torque setting when the axis is shutdown          |
|     |       |                         | (different from STW1 bit 2)                            |
|     | 1     | MOVE EN                 | Movement is authorized (move_en = 1)                   |
| 5   | 0     | Movement stoppage       | Movement in progress is suspended (move_en = 0).       |
| Ũ   |       |                         | Movement is stopped using programmed                   |
|     |       |                         | deceleration (accel_prog)                              |
| 6   | -     | -                       | Not in use                                             |
|     | 1     | Acknowledge fault       | Fault is acknowledged with a rising front (reset_cmd   |
| 7   |       |                         | = 1)                                                   |
|     | 0     | -                       | Normal operating condition                             |
| 8   | -     | -                       | Not in use                                             |
| 9   | -     | -                       | Not in use                                             |
| 10  | 1     | Control word validation | Drive follows control words from the Master            |
|     | 0     | Invalid control words   | Drive ignores control words from the Master            |
|     | 1     | HOME                    | Origin setting sequence is running (home_cmd = 1)      |
| 11  | 0     | -                       | Origin setting sequence is not running (home_cmd =     |
|     |       |                         | 0)                                                     |

|    | 1 | EXEC EN | Authorizes the program in DIGIVEX Motion to run |
|----|---|---------|-------------------------------------------------|
| 12 |   |         | (exec_en = 1)                                   |
| 12 | 0 | -       | Prohibits the program in DIGIVEX Motion from    |
|    |   |         | running (exec_en = 0)                           |
| 12 | 1 | ub0     | DICIVEX Motion up0 binory variable              |
| 13 | 0 | ubo     |                                                 |
| 14 | 1 |         | DICIVEX Mation up1 bingrussariable              |
|    | 0 |         |                                                 |
| 15 | 1 | outo    | DICIVEX Mation out0 logic output                |
|    | 0 |         |                                                 |

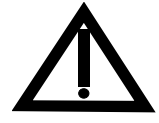

The abort\_cmd, torque\_cmd, emergency\_cmd, move\_en, home\_cmd, exec\_en and moving variables are detailed in user manual PVD 3517 "Programming". MOVE EN is only taken into account if in14 input is not assigned to move\_en EXEC EN is only taken into account if in15 input is not assigned to exec\_en

#### The STW2 control word is assigned to the DIGIVEX Motion ui0 low order 16-bit variable.

#### Assigning ZSW1 control word bits

Status word (bits 0 - 13 as defined in the PROFIDrive Profile, bits 14 - 15 specific to DIGIVEX Motion).

| BIT | VALUE | MEANING                    | COMMENTS                                     |
|-----|-------|----------------------------|----------------------------------------------|
|     | 1     | DRIVE OK                   | Power supply present and no serious faults   |
|     |       |                            | (fatal_error = 0): drive_ok = 1              |
| 0   |       |                            | Torque may or may not be present             |
|     | 0     | -                          | No power supply or presence of a serious     |
|     |       |                            | fault (fatal_error = 1): drive_ok = 0        |
|     | 1     | READY                      | Drive turned on (drive_ok = 1) and no faults |
|     |       | (Ready to run)             | present (fault = 0).                         |
| 1   |       |                            | The drive can start with the command         |
| 1   |       |                            | "Enable operation" (STW1 bit 3)              |
|     | 0     | Not ready to run           | Causes: no ON command, fault present,        |
|     |       |                            | OFF2 or OFF3 command                         |
| 2   | 1     | Operation enabled          | Torque set (torque_on = 1)                   |
| 2   | 0     | Operation disabled         | Motor set to zero torque (torque_on = 0)     |
|     | 1     | A serious fault is present | Serious fault (fatal_error = 1): drive fault |
| 3   |       |                            | relay opens and zero torque is set           |
|     | 0     | -                          | No serious fault present (fatal_error = 0)   |
| 1   | 1     | -                          |                                              |
| 4   | 0     | OFF2 command applied       | See STW1 bit 1                               |
| 5   | 1     | -                          |                                              |
| 5   | 0     | OFF3 command applied       | See STW1 bit 2                               |
| 6   | -     | -                          |                                              |

| 7  | 1      | A warning is present                       | A minor fault is present: status does not<br>change for the drive fault relay and the<br>torque                                                     |
|----|--------|--------------------------------------------|----------------------------------------------------------------------------------------------------|
|    | 0      | -                                          |                                                                                                    |
| 8  | 1      | Setpoint-measured position deviation ok    | Deviation between setpoint position and<br>measured position values is within<br>tolerance limits<br>(tracking_error < trackerror_max)              |
| 0  | 0      | Setpoint-measured position deviation fault | Deviation between setpoint position and measured position values has exceeded the limits set by trackerror_max (tracking_error<br>≥ trackerror_max) |
| 0  | 1      | Valid control word                         | The control word is enforced                                                                                                    |
| 9  | 0      | Invalid control word                       | The control word is ignored                                                                                                    |
| 10 | 1      | Target position reached                    | in_position = 1                                                                                                    |
| 10 | 0      | Target position not reached                | in_position = 0                                                                                                    |
| 11 | 1      | HOME MADE                                  | Origin setting sequence carried out<br>(home_made = 1)                                                                                              |
|    | 0      |                                            | Origin setting sequence not carried out (home_made = 0)                                                                                             |
| 12 |        | -                                          | Not in use                                                                                                    |
|    | 1      | Movement in progress                       | moving = 1                                                                                                    |
| 13 |        |                                            | This bit is always set to 1 in "speed" and "master-slave" synchronization mode                                                                      |
|    | 0      | No movement in progress                    | moving = 0                                                                                                    |
| 14 | 1      | Program running                            | exec_on = 1                                                                                                    |
|    | 0      | No program running                         | exec_on = 0                                                                                                    |
| 15 | 1<br>0 | ub10                                       | DIGIVEX Motion ub10 variable                                                                                                    |

The ZSW2 control word is assigned to the DIGIVEX Motion ui10 low order 16-bit variable.

# 2.4 List of standard PROFIDrive parameters

The standard parameters defined by PROFIDrive V3.0 and supported by DIGIVEX Motion are listed below, except 967):

| Index       | Designation         | Comments                                     |  |
|-------------|---------------------|----------------------------------------------|--|
| 918 (0x396) | Param_PB_918        | Selected address returned with the "address" |  |
| 000 (0.004) | PROFIBUS address    | Code wheel.                                  |  |
| 922 (0x39A) | Param_PB_922        | Positioning Interface                        |  |
|             | Standard telegram   | (default value = 0)                          |  |
| 930 (0x3A2) | Param_PB_930        | Positioning mode                             |  |
|             | Operating mode      | (default value = 2)                          |  |
| 964 (0x3C4) | Param PB 964        | Subindex:                                    |  |
| . ,         | Equipment           | 0: manufacturer's code (0x0792)              |  |
|             | identification      | 1: type = DIGIVEX Motion                     |  |
|             |                     | 2: version                                   |  |
|             |                     | 3: date / vear                               |  |
|             |                     | 4: date-day/month                            |  |
| 965 (0x3C5) | Param_PB_965        | PROFIDrive V3.0                              |  |
|             | Profile number      | (default value = 0x03)                       |  |
| 967 (0x3C7) | Param_PB_967        | See description section 2.3                  |  |
|             | STW1 control word   |                                              |  |
| 968 (0x3C8) | Param_PB_968        | See description section 2.3                  |  |
|             | ZSW1 status word    |                                              |  |
| 980 (0x3D4) | Param_PB_980        | Each subindex of this parameter indicates a  |  |
|             | List of the defined | number of a parameter supported by           |  |
|             | parameter numbers   | DIGIVEX Motion (in ascending order).         |  |

NB: These parameters are only accessible in read mode.

# 2.5 PKW Profidrive V2.0 mechanism for processing parameters

#### Parameter area (PKW)

The PKW mechanism is used to manipulate and observe (write / read) parameters as follows: **Condition:** 

PPO type 1 for DIGIVEX Motion in accordance with PROVIdrive Profile V2.0 The parameter area always contains 4 words.

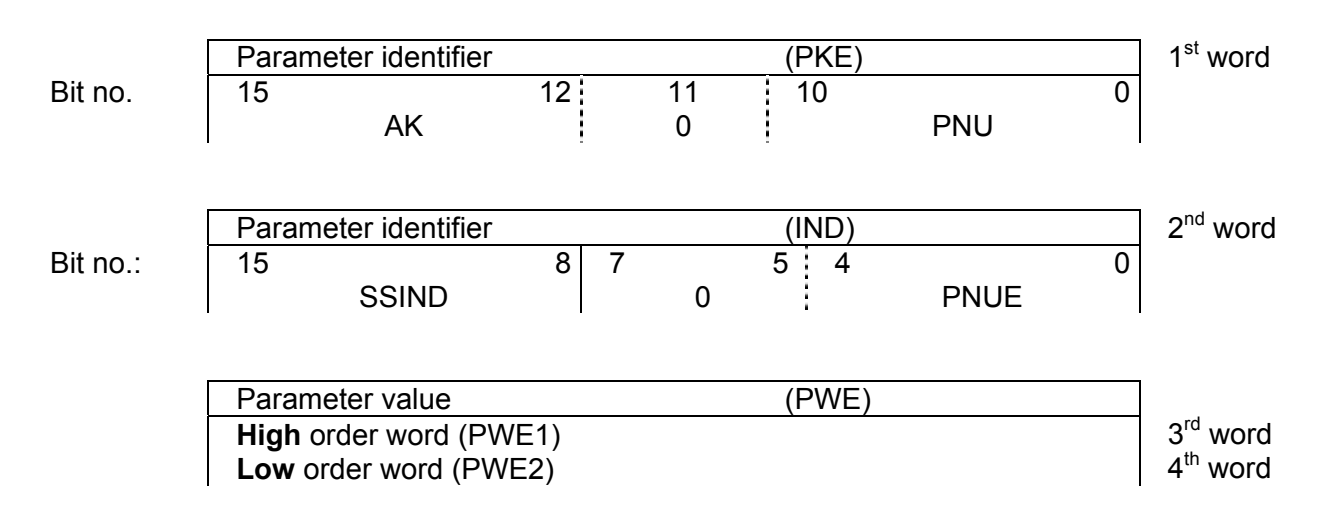

AK: Request and/or response identifier PNU: Parameter number

#### Parameter identifier (PKE), 1<sup>st</sup> word

The parameter identifier (PKE) is always a 16-bit value.

Bits 0 - 10 (PNU) contain the low order parameter number required.

Bit 11 is reserved.

Bits 12 - 15 (AK) contain the request and/or response identifier.

The meaning of the request identifier is shown in the 1<sup>st</sup> table below.

The meaning of the request identifier for response telegrams (drive  $\rightarrow$  master), is shown in the 2<sup>nd</sup> table below. Only certain response identifiers are possible according to the request identifier. An error code is put in parameter 2 value (PWE2) as shown in the 3<sup>rd</sup> table below when the value of the response identifier is 7 (request cannot be processed).

#### Request identifier table (master - > drive)

| REQUEST    | MEANING                                    | RESPONSE<br>IDENTIFIER |          |
|------------|--------------------------------------------|------------------------|----------|
| IDENTITIER |                                            |                        | Negative |
| 0          | No request                                 | 0                      | -        |
| 1          | Parameter value request                    | 1/2                    | 7        |
| 2          | Parameter value modification (word)        | 1                      | 7        |
| 3          | Parameter value modification (double word) | 2                      | 7        |

#### Response identifier table (drive -> master)

| RESPONSE<br>IDENTIFIER | MEANING                                         |
|------------------------|-------------------------------------------------|
| 0                      | No response                                     |
| 1                      | Parameter value transmission (word)             |
| 2                      | Parameter value transmission (double word)      |
| 7                      | Request cannot be processed (with error number) |

#### Error codes returned with the response "request cannot be processed"

| No. | MEANING                              |                                                           |  |  |  |  |
|-----|--------------------------------------|-----------------------------------------------------------|--|--|--|--|
| 0   | Wrong parameter number (PNU + PNUE)  | Parameter does not exist                                  |  |  |  |  |
| 1   | Parameter value cannot be modified   | This is a parameter which is only accessible in read mode |  |  |  |  |
| 2   | Overrunning of upper or lower limits | -                                                         |  |  |  |  |
| 3   | Wrong subindex                       | -                                                         |  |  |  |  |
| 11  | Parameter unavailable                | Modification request when access is not available         |  |  |  |  |

#### Parameter identifier (IND) 2<sup>nd</sup> word

| PKE | II   | <b>I</b> D | PWE1 | PWE2 |
|-----|------|------------|------|------|
|     | HIGH | LOW        |      |      |

| SSIND            |   |   |   | PNUE           |   |
|------------------|---|---|---|----------------|---|
|                  |   |   |   | Specific to    |   |
| Subindex         |   |   |   | DIGIVEX Motion |   |
| 15               | 8 | 7 | 5 | 4              | 0 |
| Subindex 0 - 255 |   |   |   |                |   |

The subindex is an 8-bit value which, in the case of cyclical data exchange, is transmitted by the PPO in the high order byte (HIGH, bits 8 - 15) of the parameter index (IND). Low order byte (LOW, bits 0 - 7) is not defined in the PROVIdrive Profile V2.0. The low order byte of the parameter index for DIGIVEX Motion is used to define the high order bits of the parameter number.

The number of index of the DIGIVEX Motion parameter (as defined in user PVD 3527 "Directory of Variables") is defined using16-bits and made up as follows:

| 15 |      | INDEX |     | 0 |
|----|------|-------|-----|---|
| 4  | PNUE | 0 10  | PNU | 0 |

## CONVERSION TABLE index range / PKW parameter header

The following values are given in hexadecimal format.

The digit of the AK section of the PKW is replaced by the letter "k" in this table.

The 2 digits of the SSIND section of the PKW are replaced by the letters "si" in this table.

| 16-bit parameter index | Parameter header in the PKW<br>(PKE+IND) 32-bits |
|------------------------|--------------------------------------------------|
| 0x <b>0000</b>         | 0xk <b>000</b> si <b>00</b>                      |
|                        |                                                  |
| 0x <b>03C4</b>         | 0xk <b>3C4</b> si <b>00</b>                      |
|                        |                                                  |
| 0x <b>07FF</b>         | 0xk <b>7FF</b> si <b>00</b>                      |
| 0x <b>2800</b>         | 0xk <b>000</b> si <b>05</b>                      |
|                        |                                                  |
| 0x <b>2DC7</b>         | 0xk <b>5C7</b> si <b>05</b>                      |
|                        |                                                  |
| 0x <b>2FFF</b>         | 0xk <b>7FF</b> si <b>05</b>                      |

#### Parameter value (PWE) 3rd and 4th word

The parameter value (PWE) is automatically transmitted as a double mot (32-bits). A PPO telegram can only transmit a single value.

A 32-bit parameter value is made up of PWE1 (high order word, 3<sup>rd</sup> word) and PWE2 (low order word, 4<sup>th</sup> word).

A 16-bit parameter value is transmitted in PWE2 (low order word, 4<sup>th</sup> word). In this case, PWE1 (high order word, 3<sup>rd</sup> word) must be given the value 0.

#### Rules for processing requests / responses

- A request or a response can only ever refer to one parameter.
- The master must continue to repeat a request until a corresponding response is received.
- The master identifies the response to a previously sent request by:
  - analyzing the response identifier
  - analyzing the parameter number PNU
  - analyzing, if necessary, the parameter index IND
  - analyzing, if necessary the parameter value PWE.

PVD 3554 GB 01/2004

• The complete request must be sent in one telegram; telegrams cannot be split. The same applies to the responses.

• As regards response telegrams containing parameter values, the drive will always reply giving the actual value in the event that the response telegrams are repeated.

• If there is not a requirement for information from the PKW interface operating cyclically (only PZD data is relevant), then a "no request" request must be sent (AK=0).

#### Example:

Below is the request and the response for a request to modify parameter number 0x2900, subindex 0, with the value 40.00 (this parameter has a 32-bit, 40.00 floating format and is written: 0x4220 0000

|          | AK | PNU   | SSIND | PNUE | PWE1   | PWE2 |
|----------|----|-------|-------|------|--------|------|
| Request  | 3  | 0x100 | 0     | 5    | 0x4220 | 0    |
| Response | 2  | 0x100 | 0     | 5    | 0x4220 | 0    |

i.e.

|          | PKE    | IND    | PWE1   | PWE2   |
|----------|--------|--------|--------|--------|
| Request  | 0x3100 | 0x0005 | 0x4220 | 0x0000 |
| Response | 0x2100 | 0x0005 | 0x4220 | 0x0000 |

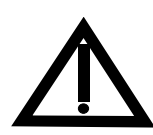

The PPOConverter.exe software tool to be found in the C:\Program Files\Parvex\Profibus file can be used to carry out the conversion between a parameter index number and the corresponding values for the PKW section of the PPO. Moreover, this tool can be used to carry out the conversion between a floating value and the PWE fields of the PPO, and display the uncoded contents of STW1 control words and ZSW1 status words.

#### <u>NB:</u>

The SFC15 function contained in the SIEMENS S7 automate program is used to access the write mode for outgoing PPO. Likewise, the SFC14 function is used to access the read mode for incoming PPO.

# 2.6 DPV1-Profidrive V3.0 mechanism for processing parameters

This mechanism is supported by the range S7-400 which has the latest firmware as well as the PME, Parvex Motion Explorer, tool through the PROFIBUS PC interfaces. It has the advantage of reducing the cycle time since the PKW cyclical exchange is no longer required to occasionally access the parameters. This mechanism is also used to access large scale parameters (for example DIGIVEX Motion firmware upgrade by PME).

This mechanism can be broken down into 4 phases:

#### 1) Parameter request (from the Master)

This 1<sup>st</sup> phase is carried out as the result of a DB47 data block write request integrating either a read request, or a write parameter request:

#### **DPV1 Write Header**

| Fct_num = Wr (octet 0) | Slot_num | Index = DB47 | Length (bytes)       |
|------------------------|----------|--------------|----------------------|
| 0x5F                   | 0x00     | 0x2F         | 0x0A(Rd), > 0x0C(Wr) |

#### Parameter Request Header

| Request ref            | Request ID           | Axis | No. of parameters |
|------------------------|----------------------|------|-------------------|
| Selected by the master | 0x01 (Rd), 0x02 (Wr) | 0x00 | 0x01              |

Parameter address

| Attribute | No. of elements | Param. Num. ( <b>16-bit</b> ) | Subindex (16-bit) |
|-----------|-----------------|-------------------------------|-------------------|
| 0x10      | 0x00            | 0xXXXX                        | 0xXXXX            |

Parameter value (for a write request only)

| Format           | No. of values | Value         |
|------------------|---------------|---------------|
| cf. table page 2 | 0x01          | Variable size |

#### 2) Request acknowledgment (from the Slave)

**DPV1 Write Acknowledgement** 

| Fct_num = Wr (octet 0) | Slot_num | Index = DB47 | Length (bytes)         |
|------------------------|----------|--------------|------------------------|
| 0x5F                   | 0x00     | 0x2F         | 0x0A(Rd), > $0x0C(Wr)$ |

#### 3) Response request (from the Master)

#### **DPV1 Read Header**

| Fct_num = Rd (octet 0) | Slot_num | Index = DB47 | Length (bytes)   |
|------------------------|----------|--------------|------------------|
| 0x5E                   | 0x00     | 0x2F         | 0xF0 (max. size) |

#### 4) Response acknowledgement (from the Slave)

# 1<sup>st</sup> case: the response is negative DPV1 Read Acknowledgement

| Fct_num = Rd (0 byte) | Slot_num | Index = DB47 | Length (bytes) |
|-----------------------|----------|--------------|----------------|
| 0x5E                  | 0x00     | 0x2F         | 0x0A           |

Parameter Response Header

| Request ref      | Request ID           | Axis | No. of parameters |
|------------------|----------------------|------|-------------------|
| Request repeated | 0x81 (Rd), 0x82 (Wr) | 0x00 | 0x01              |

Parameter value

| Format | No. of values | Value               |
|--------|---------------|---------------------|
| 0x44   | 0x01          | Error code (16-bit) |

NB: If the acknowledgment of the response is not ready, only the first 4 bytes are returned.

#### 2<sup>nd</sup> case: the response is positive

**DPV1 Read Acknowledgment** 

| Fct_num = Rd (0 byte) | Slot_num | Index = DB47 | Length (bytes)       |
|-----------------------|----------|--------------|----------------------|
| 0x5E                  | 0x00     | 0x2F         | > 0x06(Rd), 0x04(Wr) |

#### Parameter Response Header

| Request ref      | Request ID           | Axis | No. of parameters |
|------------------|----------------------|------|-------------------|
| Request repeated | 0x01 (Rd), 0x02 (Wr) | 0x00 | 0x01              |

#### Parameter value (for a read only request)

| Format           | No. of values | Value         |
|------------------|---------------|---------------|
| cf. table page 2 | 0x01          | Variable size |

#### Data code (8-bit) format table (taken from PROFIDrive V3.0):

| Data type                      | Code<br>"Format" |
|--------------------------------|------------------|
| Integer16                      | 0x03             |
| Integer32                      | 0x04             |
| Unsigned16                     | 0x06             |
| Unsigned32                     | 0x07             |
| Floating32                     | 0x08             |
| VisibleString (ascii–16 bytes) | 0x09             |
| OctetString (16 bytes)         | 0x0A             |
| Bit Sequence (32 bits)         | 0x23             |
| Error (16 bits)                | 0x44             |
| OctetString (128 bytes)        | 0xFE             |
| Floating64                     | 0xFF             |

# 3. CONNECTING

# 3.1 Connecting the bus cable (RS485)

## 3.1.1 Pin configuration of the Sub-D connector

DIGIVEX Motion PROFIBUS comprises a 9-pin Sub-D female connector (X1) for connecting it to the PROFIBUS system. All RS485 interface connections are protected against short-circuiting and have galvanic insulation.

#### Pin configuration of the Sub-D female connector

|     | PIN | DESIGNATION | MEANING                               |
|-----|-----|-------------|---------------------------------------|
|     | 1   | -           | Not assigned                          |
| 9 5 | 2   | -           | Not assigned                          |
| 100 | 3   | TxD         | Emission data (B)                     |
|     | 4   | RTS         | Control signal                        |
| 00  | 5   | DGND        | PROFIBUS data reference potential (C) |
| 6   | 6   | VP          | Power supply voltage (+5V)            |
|     | 7   | -           | Not assigned                          |
|     | 8   | RxD         | Receiving data (A)                    |
|     | 9   | -           | Not assigned                          |

## 3.1.2 <u>Cables</u>

RS485 technology is the most frequently used transmission mode for PROFIBUS-DP. Thus a two-wire shielded cable, with a twisted pair of copper conductors is used.

It is possible to connect up to a maximum of 124 devices with one PROFIBUS line. Up to 32 devices can be interconnected in a linear topology within one bus segment. Repeaters (cable amplifiers) can be used to link the different bus segments if the number of subscribers exceeds 32.

The maximum cable lengths are dependent on the baud rate (transmission speed).

The maximum cable lengths given in the table below can only by guaranteed with PROFIBUS bus cables CB08320.

| REFERENCE | ICE DESIGNATION       |  |
|-----------|-----------------------|--|
| CB08320   | PROFIBUS cable by the |  |
|           | metre                 |  |

#### Permissible cable length for one segment

| Transmission speed | Max. cable length for one segment |
|--------------------|-----------------------------------|
| 9.6 – 187.5 kbauds | 1000 m                            |
| 500 kbauds         | 400 m                             |
| 1.5 Mbauds         | 200 m                             |
| 3 - 12 Mbauds      | 100 m                             |

Repeaters can be installed to increase the length of a segment.

#### Cable installation rules

It is prohibited for the bus cable to be:

- twisted
- stretched
- or compressed

during installation. Moreover, the conditions linked to electromagnetic compatibility must also be observed during installation.

#### PROFIBus cable requirements for DIGIVEX Multi Motion (DMM

| REFERENCE DMM                       | REQUIRED LENGTH      |
|-------------------------------------|----------------------|
| DMM06002P<br>DMM06004P<br>DMM06008P | 0,17 mm between axes |
| DMM06016P                           | 0,22 mm between axes |
| DMM06032P                           | 0,30 mm between axes |

### 3.1.3 Bus connector

Use a bus connector such as one of those described in the table below to connect up the PROFIBUS cable to the communication module.

#### **Recommended PROFIBUS connectors**

| REFERENCE                          | AC62001                                                  | AC62002        | AC62003 |
|------------------------------------|----------------------------------------------------------|----------------|---------|
| Max. transmission speed            | 12 Mbauds                                                |                |         |
| Terminal resistor                  | On/Off switch                                            |                |         |
| Cable output                       | 45°                                                      | 180° (coaxial) | 45°     |
| Interfaces<br>PROFIBUS subscribers | 9-pin Sub-D female connector                             |                |         |
| PROFIBUS bus cable                 | 4 junction terminals for wires up to 1.5 mm <sup>2</sup> |                |         |
| PROFIBUS cable diameter            | 8 ± 0.5mm                                                | •              |         |

Please refer to the manual delivered with the connector for connector cable assembly instructions and wire baring lengths.

Each bus segment must have a resistor network i.e. a bus terminal at both ends. The terminal can be switched on and off if the recommended connectors have been used for the connections.

| Terminal resistor ON | Terminal resistor switched<br>OFF | OFF |
|----------------------|-----------------------------------|-----|
|----------------------|-----------------------------------|-----|

Position of the switch for activating and deactivating the terminal resistor

Users must ensure that a resistor terminal network is installed on the first and last subscriber as specified in the diagram below if these bus connectors are not used.

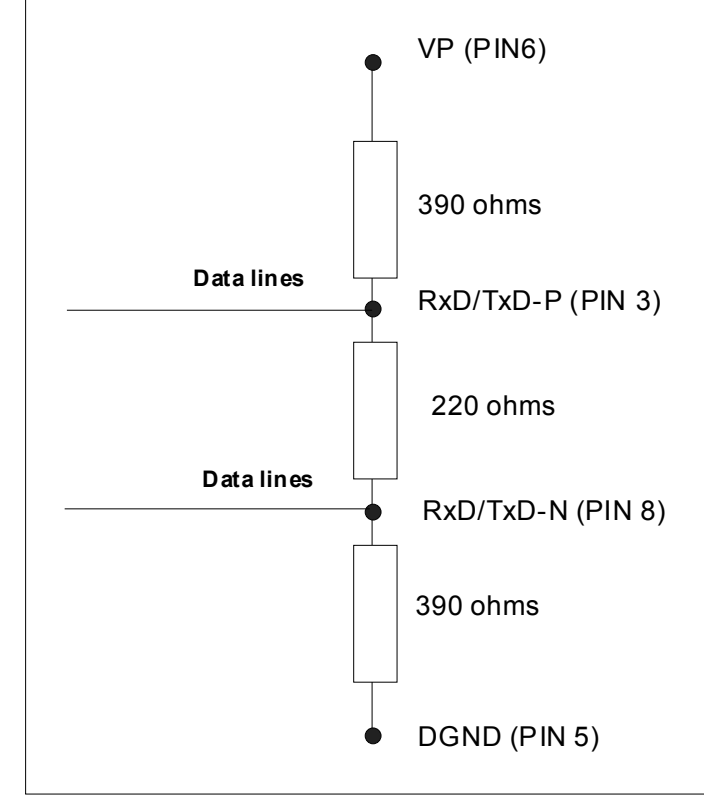

Resistor terminal network

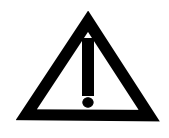

A bus segment must always be terminated at both ends by a terminal resistor. This condition is not fulfilled, for example, if the last slave with bus connector is switched off. The resistor is inoperative if the bus connector voltage is supplied by the station. Please make sure that all stations comprising an active terminal resistor are supplied with power at all times.

The bus connector with <u>looped-though</u> bus cable can be disconnected from a drive PROFIBUS-DP interface without interrupting the data transmission on the bus.

## 3.1.4 Cable connecting diagram

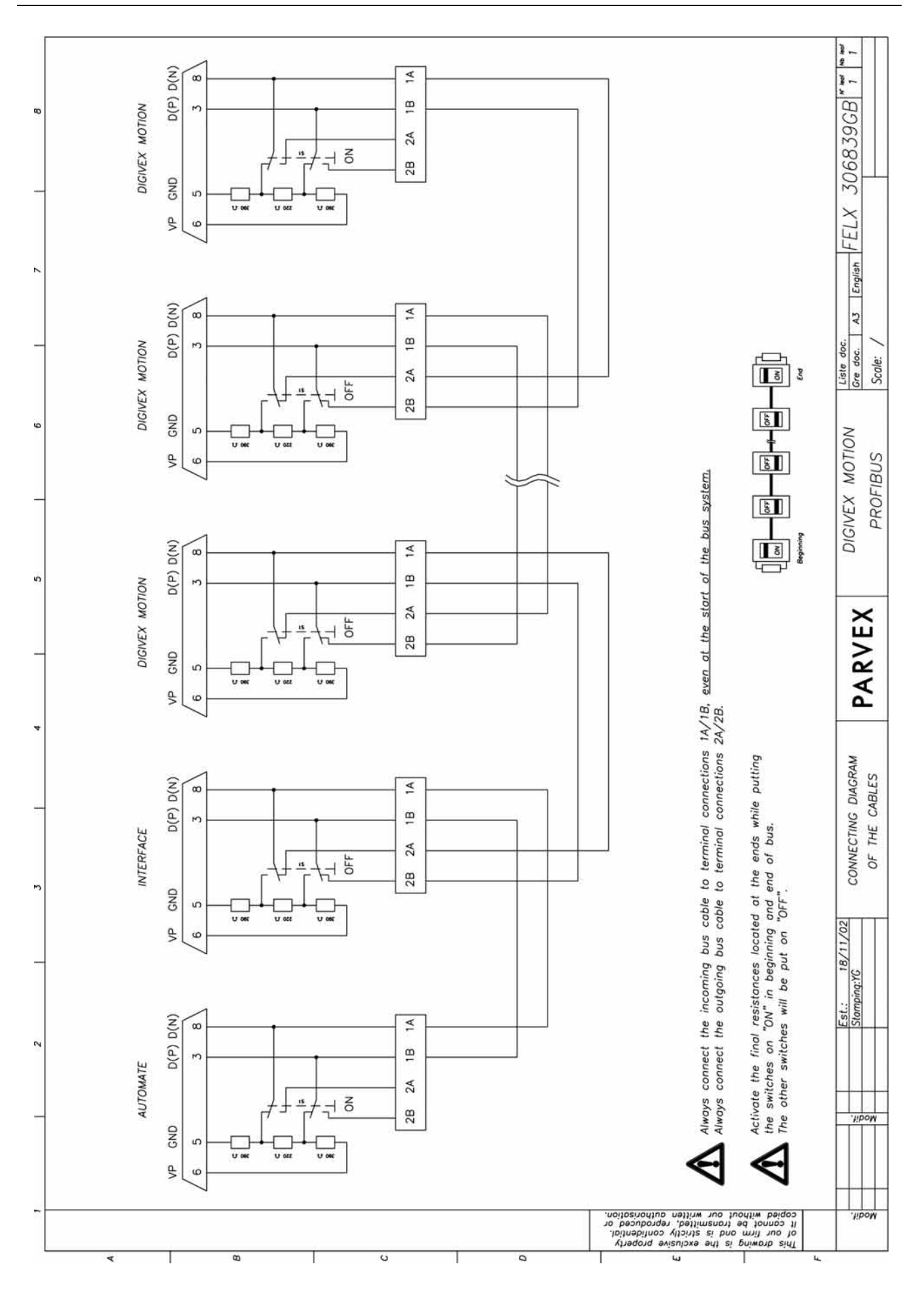

23 PVD 3554 GB 01/2004

## 3.1.5 Bus cable shielding / EMC precautions

The following precautions should be taken to ensure that the PROFIBUS-DP works correctly, particularly for data transmission using RS485:

#### Shielding

The shielding for the PROFIBUS bus cable must be connected in the bus connector. Additional shielding is given by a collar placed around the bus cable shielding and connected with a wide contact surface to the protective earth. Be careful not to damage the solid copper core when baring the ends of the conductors. Also make sure that the shielding for each bus cable is not only connected to the protective earth at the entrance to the electric cabinet but also in the drive housing.

#### **RECOMMENDATIONS for installation**

The bus cables must be made up of twisted conductors and be shielded. They should be laid separately to the power cables and spaced 20 cm apart.

The braided shielding and any underlying shielding strapping should be connected at both ends with a wide contact surface guaranteeing a good electric connection, that is to say, the bus cable shielding linking two drives should be connected to the housing on each of the drives. The same applies to the shielding on the bus cable between the PROFIBUS-DP master and the drives.

Power supply and bus cables should only cross one another at right angles.

#### **Equipotential bonding**

Differences in potential such as different power supplies between the drives and the PROFIBUS-DP master must be avoided.

- Use equipotential bonding conductors:
  - 16 mm<sup>2</sup> Cu for equipotential bonding cables up to 200 m long
  - 25 mm<sup>2</sup> Cu for equipotential bonding cables of over 200 m long
- Equipotential bonding cables must be laid so that the area between the equipotential bonding conductors and the signal cables is as small as possible.
- Equipotential bonding conductors must be connected up to the earth / PE conductor with a wide contact surface.

# 3.2 Connecting for drives setting

## 3.2.1 Général points

To set a DIGIVEX Motion drive from a PC using PME software, it is necessary to use one of the following interfaces :

| REFERENCE              | DESIGNATION                                                                                                    |  |  |
|------------------------|----------------------------------------------------------------------------------------------------|--|--|
| USBPRO or<br>USBPROx12 | USB-PROFIBUS Interface                                                                                                    |  |  |
| PCIPRO                 | CP5611 PCI-PROFIBUS card                                                                                                    |  |  |
| PCMCIAPRO              | CP5511 PCMCIA – PROFIBUS card                                                                                                    |  |  |
| RS232PRO               | RS232 interface can communicate with one drive at a time<br>Caution! It is only possible to use this interface if the drive is not<br>connected to PROFIBUS network.<br>(the drive mustn't be connected to a supervisor or a PLC via PROFIBUS<br>network). |  |  |

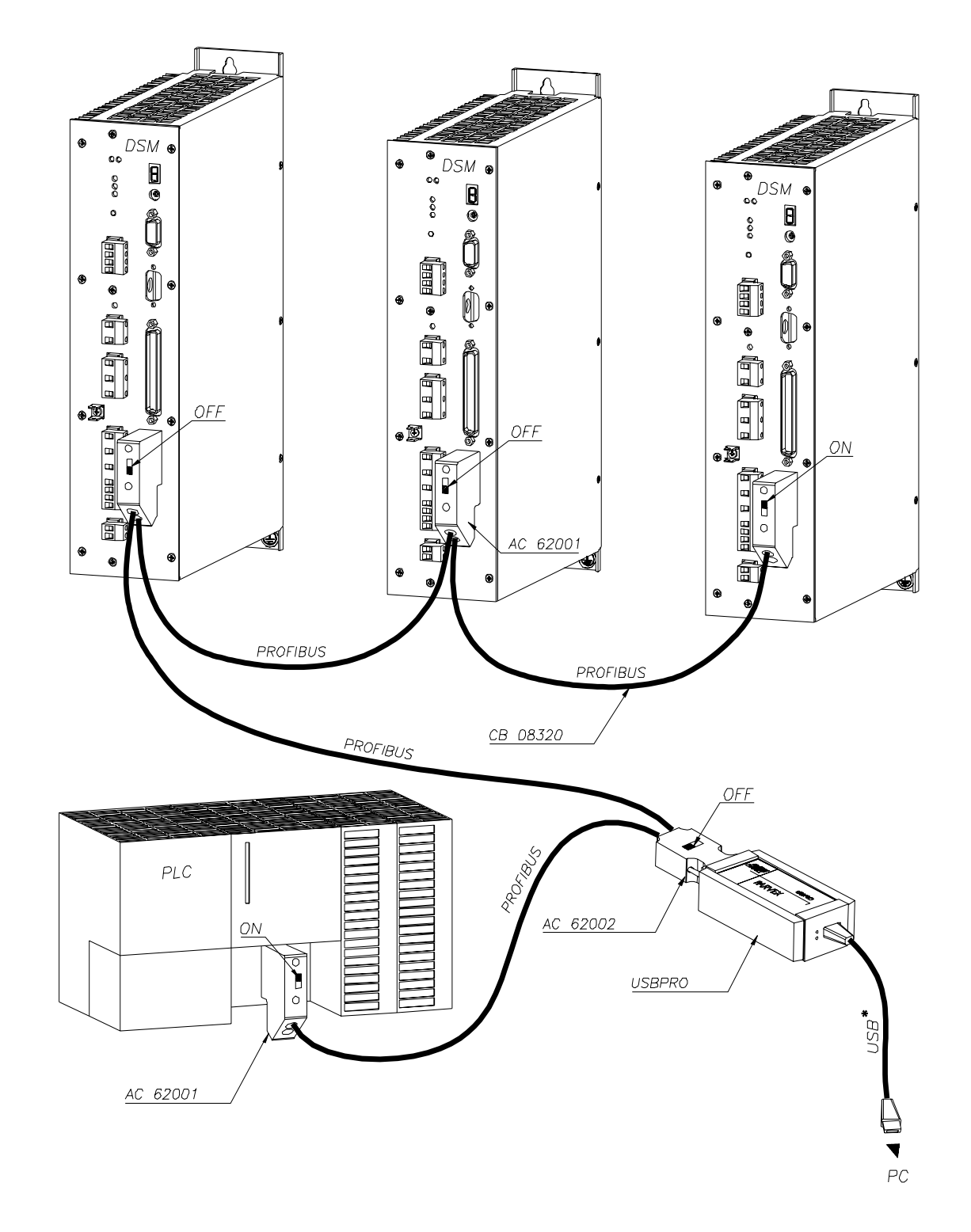

## 3.2.2 Application example with USBPRO interface

PC/DIGIVEX Motion dialogue is possible with all the drives via PROFIBUS network.

Turn off the PLC or disconnect the connection with the PLC in case of Basic\_DM program loading into one of the drives.

\* USB cable provided with USBPRO interface.

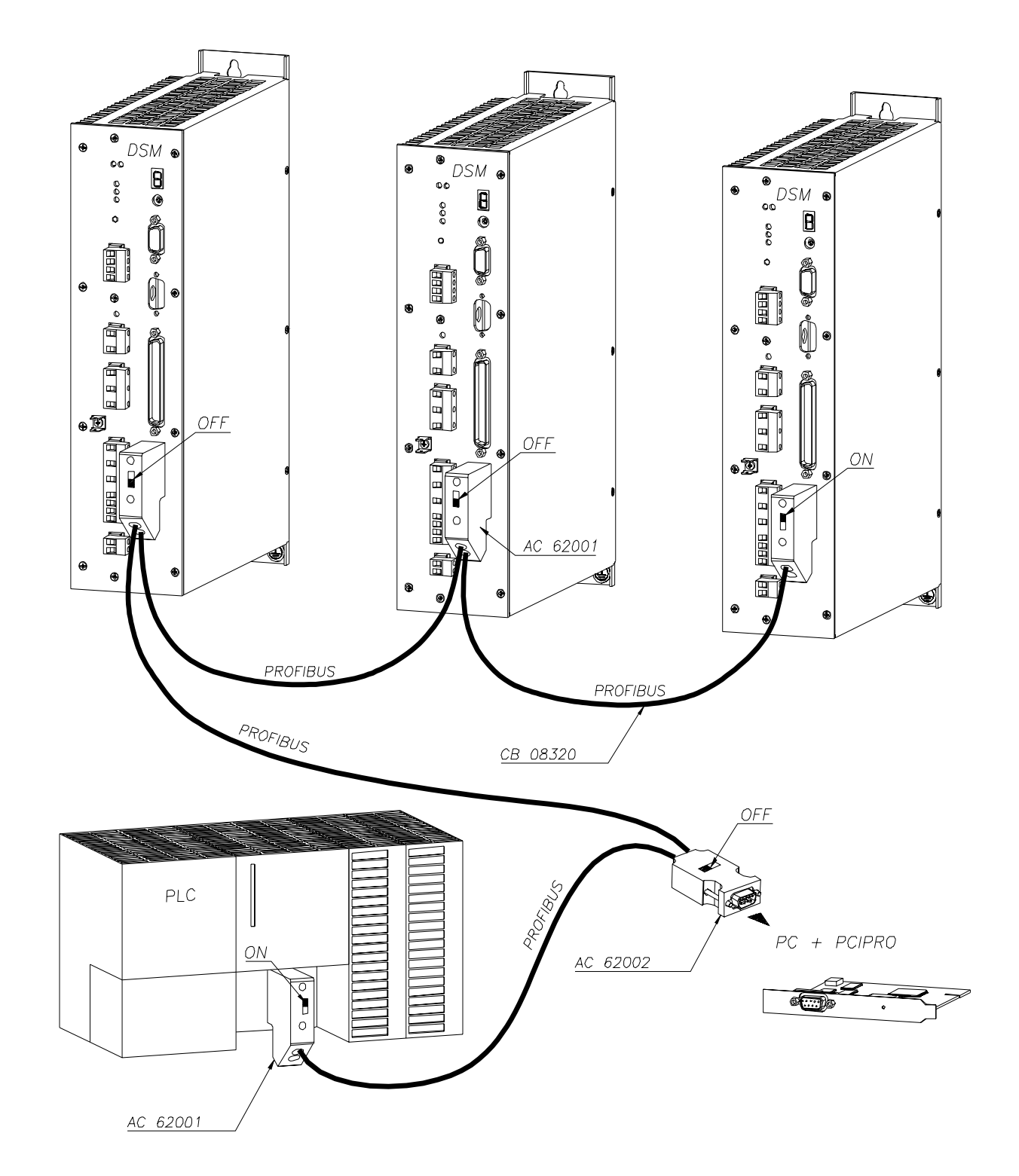

## 3.2.3 Application example with PCIPRO interface

PC/DIGIVEX Motion dialogue is possible with all the drives via PROFIBUS network.

Turn off the PLC or disconnect the connection with the PLC in case of Basic\_DM program loading into one of the drives.

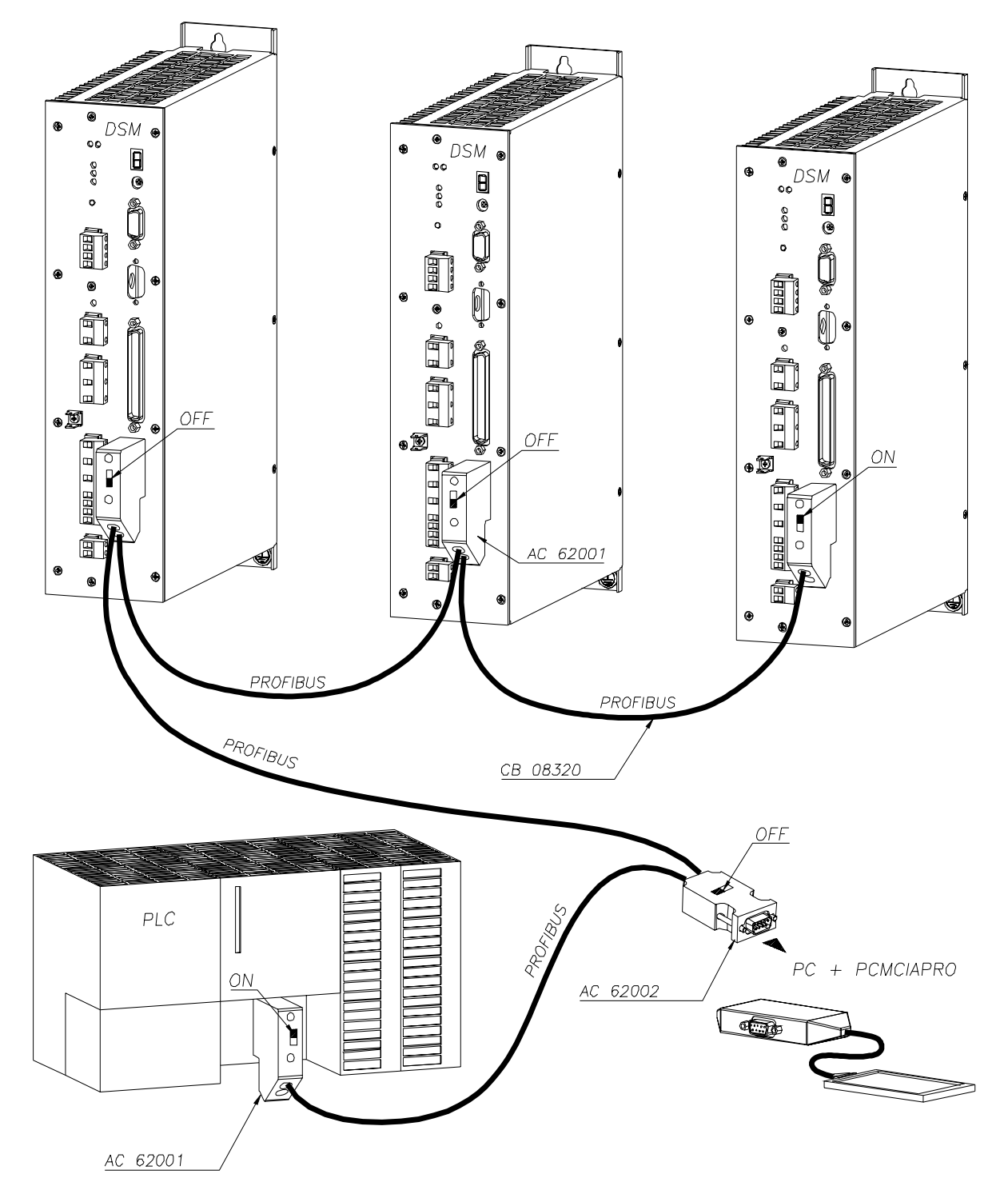

## 3.2.4 Application example with PCMCIAPRO interface

PC/DIGIVEX Motion dialogue is possible with all the drives via Profibus network.

Turn off the PLC or disconnect the connection with the PLC in case of Basic\_DM program loading into one of the drives.

## 3.2.5 <u>Application example with RS232PRO interface</u> (the drive mustn't be connected to PROFIBUS network)

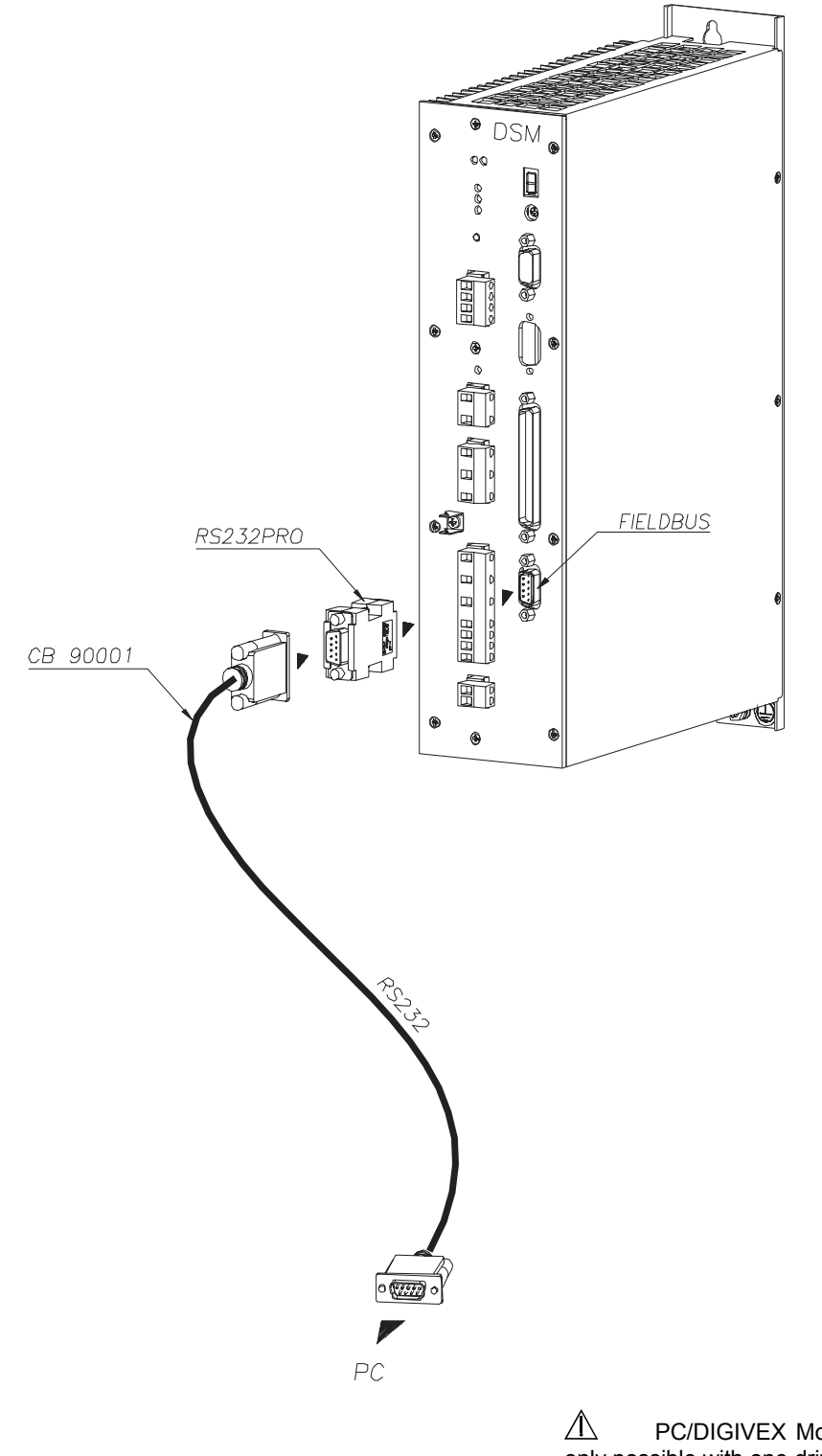

PC/DIGIVEX Motion dialogue is only possible with one drive at a time

The drive mustn't be connected to a supervisor or a PLC via PROFIBUS network when RS232PRO is used.

# 3.3 PROFIBUS address

Starting up the DIGIVEX Motion PROFIBUS simply requires the PROFIBUS address to be set. The PROFIBUS address is set using the "address" code wheel.

#### <u>NB:</u>

The manoeuvring of the code wheel must be carried out with the drive in shutdown status; power turned off. The address modification will not take effect unit the drive has been restarted. The new restart is activated by cutting the power supply, and then turning it back on again.

The "0", "1" and "2" addresses are prohibited to the drive. Address "1" and "2" being reserved for the PROFIBUS-DP masters.

The first available address for the drive is therefore "3".

# 4. PROFIBUS-DP MASTER (CLASS 1 & 2) SYSTEM CONNECTION

# 4.1 Using Parvex Motion Explorer (PME)

## 4.1.1 Starting up the application INSTALLATION

Double click on the *PARVEX PME* icon located on the desktop in order to open the *PARVEX Motion Explorer* control panel (or select: *Start, Programs, Parvex, Parvex Motion Explorer*).

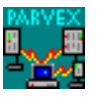

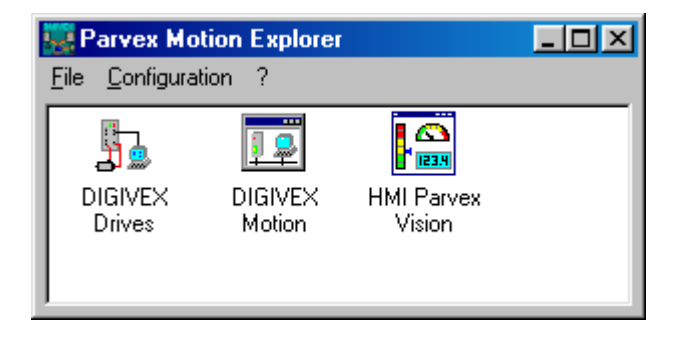

DIGIVEX Motion

icon

This icon is used to start the PME DIGIVEX Motion module dedicated to applications using drive positioners.

Double click on the *DIGIVEX Motion* icon to open the following window:

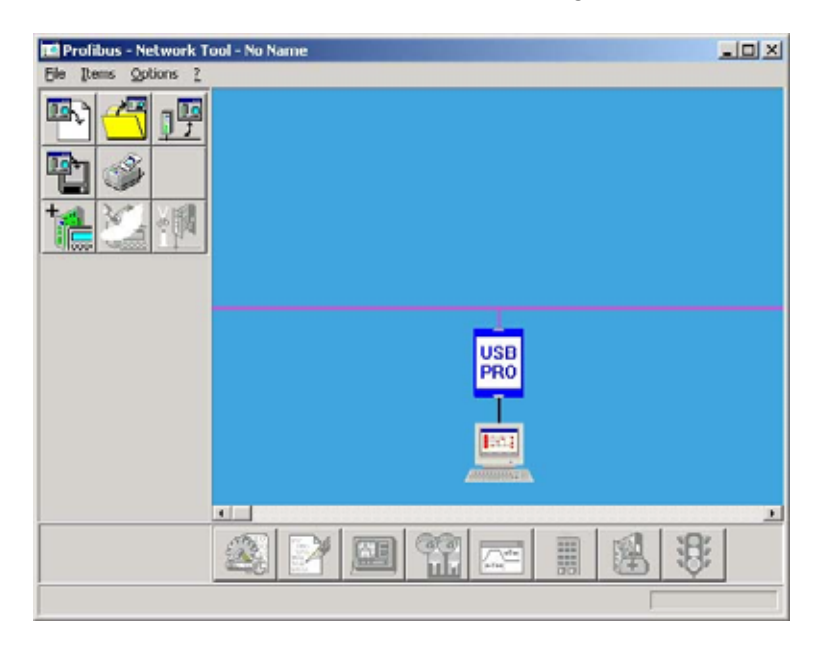

This environment, called *Profibus - Network Management,* is used to have access to *PME DIGIVEX Motion* functions. A preview of the main functions proposed is given below.

## 4.1.2 Using PME tools

Please refer user manual PVD 3516 "Parvex Motion Explorer Software" for details regarding PME tools.

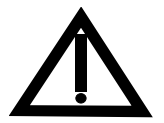

It is essential that any connected automates be turned off when loading a program with the "Program Editor" tool, and when updating Firmware with the "Incident Diagnosis Assistant" tool.

#### 4.1.2.1.1 PROFIBUS Interface Configuration

The PROFIBUS interface configuration is carried out using the following control sequence:

|                          | Configuration                                                                                                    |
|--------------------------|----------------------------------------------------------------------------------------------------|
| Options<br>Configuration | CRS232 Properties CRS232 Rescription RS232 CANopen interface with CRS232                                                  |
|                          | PROFIBUS     USBPRO     Properties     Description     USB PROFIBUS interface     PARVEX Reference : USBPR0     OK Cancel |

Check "Profibus" and indicate which PROFIBUS interface module is used:

- USBPRO module (max rate: 5Mbaud)
- CP5611module
- CP5511module
- RS232PRO module
- USBPROx12 module (max rate: 12Mbaud)

PROFIBUS interfaces are supplied by a third party, please refer to the manufacturer's installation procedures beforehand.

| REFERENCE           | DESIGNATION                   |
|---------------------|-------------------------------|
| USBPRO or USBPROx12 | USB-PROFIBUS Interface        |
| PCIPRO              | PCI-PROFIBUS CP5611 Card      |
| PCMCIAPRO           | PCMCIA - PROFIBUS CP5511 Card |

#### **Properties**

**PROFIBUS** Interface

#### CP5611 & CP5511

The access point must be selected in accordance with the value selected using the SIEMENS "Set PG-PC interface" parameter setting tool

| Ţ. | Configuration                                         | _ 🗆 🗵      |
|----|-------------------------------------------------------|------------|
| (  | CP5611                                                | CP<br>5611 |
|    | Access Point                                          |            |
|    | © CP_L2_1                                             |            |
|    | CP_L2_2                                               |            |
|    | Setting made with the Siemens tool "Set<br>Interface" | : PG-PC    |
|    | OK Cancel                                             |            |

#### **USBPRO and USBPROx12**

If necessary the transmission speed of porfibus will be changed to be in accordance with the speed imposed by the "Master" :

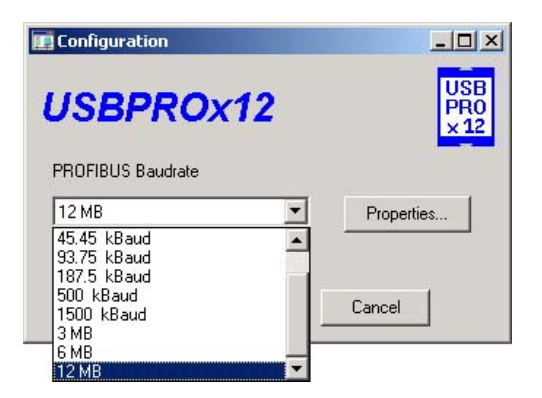

Click on Properties to select the serial number for the USB/Profibus interface. This number is detected automatically by clicking on "Search attached device".

| isPRO Multi Driver Configuration | ×                                         |
|----------------------------------|-------------------------------------------|
| Us _isPto Multi Driver           | Device: USB                               |
|                                  | Serial No. 1182<br>Search attached device |
| Add Remove                       |                                           |
|                                  | OK Cancel                                 |

Validate the configuration by clicking on "OK".

# Advice on how to use the SIEMENS "Set PG-PC interface" parameter setting tool is provided with the CP5611 and CP5511 cards:

| Set PG/PC Interface                                                                         | 2                   | × |
|---------------------------------------------------------------------------------------------|---------------------|---|
| Access Path                                                                                 |                     |   |
| Access Point of the Application:                                                            |                     | l |
| CP_L2_1:> CP5611(PR0FIBUS)                                                                  | •                   |   |
| (for SIMATIC NET)                                                                           |                     | L |
| Interface Parameter Assignment Used:                                                        |                     | L |
| CP5611(PROFIBUS) <active></active>                                                          | P <u>r</u> operties |   |
| Kone>                                                                                       | Diagnostics         |   |
| 🖳 CP5611(Auto)                                                                              |                     |   |
| 🕮 CP5611(MPI)                                                                               | Сору                |   |
| CP5611(PROFIBUS) <active></active>                                                          | Dejete              |   |
|                                                                                             |                     |   |
| (Parameter assignment of your<br>communications processor CP5611 for a<br>PROFIBUS network) |                     |   |
| Interfaces                                                                                  |                     |   |
| Add/Remove:                                                                                 | Sele <u>c</u> t     |   |
|                                                                                             |                     | L |
| С                                                                                           | ancel Help          |   |

- Select the CP\_L2\_1 access point and associate it with the CP5611 (PROFIBUS) or CP5511 (PROFIBUS) set of parameters, as applicable.
- Select the CP\_L2\_2 access point if input 1 is already assigned.
- Validate by clicking on "OK".

Reopen the "Set PG-PC interface" tool, and click on "Properties". In the "Station" details, check "PG-PC is the only master on the bus" (even if this is not the case!), select a free address (ideally 2 as the PLC is at address "1" and the slaves at address "3" and above). In the "Network" details, select the transmission speed in accordance with the hardware configuration defined with STEP7 (see section 4.3), in "Profile" selector "DP".

| Properties - CP561 | (PROFIBUS)                  |                                                  | ×     |
|--------------------|-----------------------------|--------------------------------------------------|-------|
| PROFIBUS           |                             |                                                  |       |
| Station Paramet    | MS                          |                                                  |       |
| PG/PC is the       | grily master on I           | the bus                                          |       |
| ∆ddress:           |                             | 2                                                | 3     |
| <u>⊥</u> imeout:   |                             | 1 :                                              | •     |
| Network Parame     | ters                        |                                                  |       |
| Transmission Ra    | te:                         | 1.5 Mbps                                         | •     |
| Highest Node Ar    | idress:                     | 126                                              | •     |
| Profile:           |                             | DP<br>Standard<br>Universal (DP,<br>User-Defined | /FMS) |
|                    |                             | <u>B</u> us Paramet                              | ers   |
| Network Configu    | ration<br>ork.configuration | below<br>Slages 0                                |       |
| OK .               | Default                     | Cancel                                           | Help  |

• Validate by clicking on "OK", then on "OK" in the main window.

# 4.2 GSD Files

PROFIBUS slaves do not have the same performance characteristics.

The characteristic properties of a slave are grouped together in a database (GSD file) containing the data for the appliance. This file is used by all the master systems for correctly addressing the slave and its individual possibilities.

This file is available in the C:\Program Files\Parvex\Profibus file for the DIGIVEX Motion PROFIBUS (Eudp0792.gsd) range.

# 4.3 Operating in relation with SIMATIC S7

## 4.3.1 PROFIBUS-DP interface in SIMATIC S7

S7 masters can be CPUs with integrated PROFIBUS-DP interface such as for example CPU314C-2DP, CPU315-2DP, CPU413-2DP, CPU414-2DP or CPU416-2DP. For corresponding couplers (CP), please consult us.

The master station as well as the PROFIBUS network system are configured in the hardware manager STEP7.

To create a project using the "SIMATIC Manager" tool (File > New)

## 4.3.2 Adding DIGIVEX Motion to the module catalogue

- Start up the hardware configuration tool (SIMATICXXX > Hardware).
- Click on "Tools > Install new GSD"
- Select in C:\Program Files\Parvex\Profibus\Eudp0792.gsd

You should then see the "DIGIVEX Motion" slave catalogue displayed under PROFIBUS-DP > Other field devices > Drives > Parvex, as shown below:

| 🖳 HW Config: Configuring hardware |                                                                                                    | X          |
|-----------------------------------|----------------------------------------------------------------------------------------------------|------------|
| Station PLC View Options Help     |                                                                                                    |            |
|                                   |                                                                                                    |            |
|                                   | Profile Parvex                                                                                                    | •          |
|                                   | PROFIBUS-DP     Autres appareils de terrain     Autres appareils de terrain     DIGIVEX MOTION     PROFIBUS-PA     SIMATIC 300     SIMATIC 400     SIMATIC PC Based Control 300/400     Station PC SIMATIC |            |
|                                   | Field devices defined via device database files as DP<br>slaves                                                                                                    | ₹ <u>≺</u> |
| Press F1 to get Help.             |                                                                                                    |            |

## 4.3.3 Adding DIGIVEX Motion to the hardware configuration

Continue by adding DIGIVEX Motion to the hardware configuration of your project as shown in STEP7 software help.

| 🖳 HW Config - [SIMATIC 314C (Confi                                                                                                    | guration) DSM          | 314]        |           |         |  | _ 🗆 ×  |
|----------------------------------------------------------------------------------------------------|------------------------|-------------|-----------|---------|--|--------|
| D Station Edit Insert PLC View                                                                                                    | Options <u>W</u> indow | Help        |           |         |  | _ 8 ×  |
|                                                                                                    | 💼 🎰 🖻                  | <b>B</b> 23 | ▶?        |         |  |        |
| PROFIBUS: DP Network (1)       1     PS 307 2A       2     CPU 314C-2 DP       X2     DP       2.2     DI24/D076       2.3     A/5/AC2       2.4     Comptage |                        |             |           |         |  | 4      |
| 2.5 Positionnement                                                                                                    | -                      |             |           |         |  | -      |
|                                                                                                    |                        |             |           |         |  | •      |
| (3) DIGIVEX MOTION                                                                                                    |                        |             |           |         |  |        |
| Slot 📕 Module / Order numbe                                                                                                    | er I                   | I Address   | Q Address | Comment |  |        |
| 1 4AX 4 PKW, 2 PZ                                                                                                    | 2D (PPO 1) 1           | 00107       | 100107    |         |  |        |
| $2 - 24X \rightarrow 4FKW_{12}$                                                                                                    | ? FZD (FFD 1)   1      | 108111      | 108111    |         |  |        |
| 3                                                                                                    |                        |             |           |         |  |        |
| P                                                                                                    |                        |             |           |         |  |        |
| ,<br>Press F1 to get Help.                                                                                                    |                        |             |           |         |  | Chg // |

Choosing the slots:

Three configurations are possible for the Input/Output slots:

**PP01** This standard message is used to access the DIGIVEX Motion parameters following the PKW mechanism (section 2.4) and the 2 process data (2 status words in input or 2 control words in output).

**PP03** Only process data is exchanged. This configuration is used when no other DIGIVEX Motion parameter is required by the PLC.

**Standard telegram1** As for PP03, only process data is exchanged cyclically. DIGIVEX Motion parameters can however be accessed through the DPV1-Profidrive V3.0 mechanism for the PLC that can support this functionality.

#### NB:

Addresses for the beginning and end of the Inputs/Outputs in the hardware configuration slots must be adapted to the range supported by the CPU (usually < 256).

## 4.3.4 <u>Setting the parameters for the DP master bus</u>

Double click on the "DP" icon associated with the CPU in the hardware configuration window. The following window will open:

| Properties - DP - (R0/52.1)                    | ×        |
|------------------------------------------------|----------|
| General Addresses Operating Mode Configuration |          |
| Short Description: DP                          |          |
|                                                | <u> </u> |
|                                                | <b>T</b> |
| Urder No.:                                     |          |
| Name: DP                                       |          |
| - Interface                                    |          |
| Type: PROFIBUS                                 |          |
| Address: 1                                     |          |
| Networked: Yes Properties                      |          |
| Comment:                                       |          |
|                                                | <u> </u> |
|                                                | <b>T</b> |
|                                                |          |
| OK                                             | Help     |

- Click on "Properties".
- Select the sub-network proposed if it is suitable (if not, create a new one with the desired transmission speed).
- Click on "Properties.
- Select the "Network parameters" tab.
- Click on "Options".
- Under the "Equidistance" tab, check "Activate the bus cycle".
- Enter "1" in the "Total" box for the "number of PG".
- Click on "Details".

This will then give:

| onstant Bus Cycle Time                                                                                                    |   |                               |          |         |              | ×  |
|----------------------------------------------------------------------------------------------------|---|-------------------------------|----------|---------|--------------|----|
| Number of PGs/OPs/TDs on PROFIBUS<br>Configured: 0 Total 1                                                                                                    |   |                               |          |         |              |    |
| Constant bus cycle time master cyclic portion:<br>Constant bus cycle time master cyclic portion:<br>(minimum 90 ms)<br>Other active stations<br>(minimum 0.294 ms) |   | 1.426 m<br>1.000 m<br>1.574 m | ns<br>ns |         |              |    |
| Constant DP cycle:                                                                                                    | 3 | 1.000 m                       | ĥ\$      | Time ba | :e:<br>0.001 | ms |
| OK                                                                                                    |   | 0                             | Cancel   |         | Help         |    |

The minimum values are displayed, it is advisable to make the value slightly higher while guaranteeing the shortest possible DP cycle.

#### <u>NB</u>

A short DP cycle ensures amongst other things better dynamics from PME, Parvex Motion Explorer, tools.